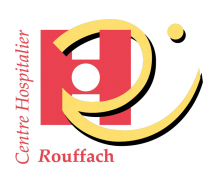

## MODE OPÉRATOIRE ÉTUDIANTS

## Téléchargement du sujet d'évaluation

Référence : T5N2-2

Version : 1 Date d'application : Novembre 2020 Page : 1/2

## 1 - OBJET

Afin d'adapter l'organisation des évaluations à distance, dans le respect des mesures sanitaires en vigueur, ce mode opératoire décrit les différentes étapes à suivre pour télécharger le sujet de l'évaluation, à partir du site internet de l'institut : <u>www.ifsi-rouffach.com</u>

## 2 – ETAPES A SUIVRE

- 1. Se connecter au site www.ifsi-rouffach.com
- 2. Renseigner votre identifiant et votre mot de passe
- 3. Cliquer sur « Evaluations »

htt

| Connexion   Contact   Plan d'accès   Votre profil              |                                                         | Q                                |
|----------------------------------------------------------------|---------------------------------------------------------|----------------------------------|
|                                                                | 1 Institut Etre infirmier(e) Etre aide-soignant(e       | e) Formation continue Vie à l'ir |
| DERNIERS DOCUMENTS                                             | CRISE SANITAIRE LIÉE AU COVID-19                        | 3.<br>Evaluations                |
|                                                                | Le respect des mesures sanitaires s'impose à toutes les | Réglementation                   |
| 🖄 Formation Gale Nouveau                                       | personnes entrant à l'institut de formation, à savoir : | Projet pédagogique               |
| Les outils d'enque^te promo 2019 2022                          | - respect des distances physiques                       | Règlement intérieur              |
|                                                                | - respect des flux de circulation                       | Stages infos générales           |
| De´marche de projet en e´ducation et pro-                      | <ul> <li>respect de l'hygiène des mains.</li> </ul>     | Cours                            |
| Moundaire                                                      |                                                         | Plannings des cours              |
|                                                                | PORT DU MASQUE OBLIGATOIRE                              | Photos IFSI                      |
| 2 6 promotion 2019 2022 Nouveau                                |                                                         | CDI                              |
| <ul> <li>Livret du service sanitaire Promotion 2019</li> </ul> |                                                         | Chat                             |
|                                                                |                                                         |                                  |

4. Cliquer sur le fichier correspondant au sujet de l'évaluation à passer, pour le télécharger.

| Evaluations                |
|----------------------------|
| Publié dans Non catégorisé |
| SUJETS D'EVALUATION        |
| Semestres 1 et 2           |
| UE_1.151_Sujet             |
| Semestres 3 et 4           |
| UE_1.2S3_Sujet             |
| Semestres 5 et 6           |
| e UE_2.6S5_Sujet           |
| IFAS                       |
| 9. M1_Sujet                |
|                            |

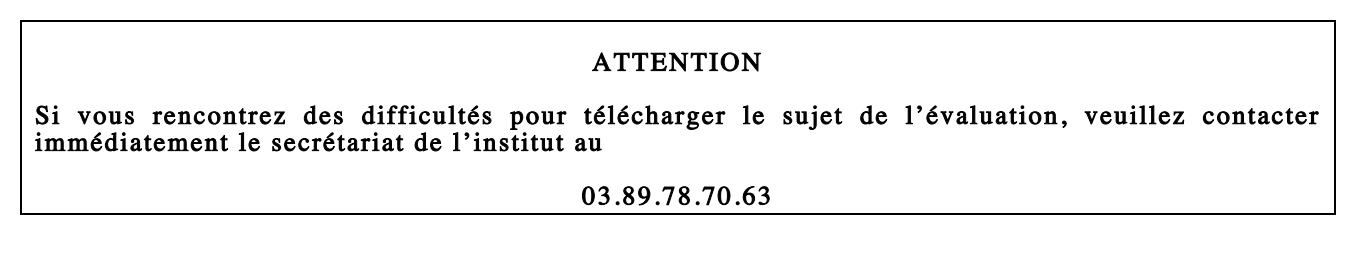